## Key Guide: Adobe Illustrator CC for Mac

| Text alignment                                                                                                  |                              |  |  |
|----------------------------------------------------------------------------------------------------|------------------------------|--|--|
| Left align paragraph                                                                                            | shift & command + I (L)      |  |  |
| Right align paragraph                                                                                           | shift & command + r          |  |  |
| Centre align paragraph                                                                                          | shift & command + c          |  |  |
| Type size [Preferences (command+k)>Units & Increments]                                                          |                              |  |  |
| Bigger size in set increment                                                                                    | shift & command + >          |  |  |
| Smaller size in set increment                                                                                   | shift & command + <          |  |  |
| Bigger size in 5 x increment                                                                                    | option & shift & command + > |  |  |
| Smaller size in 5 x increment                                                                                   | option & shift & command + < |  |  |
| Leading [Preferences (command+k)>Units & Increments]                                                            |                              |  |  |
| Increase leading in set increment                                                                               | option + 🔺                   |  |  |
| Reduce leading in set increment                                                                                 | option + 🔻                   |  |  |
| Increase leading in 5 x increment                                                                               | command & option +           |  |  |
| Reduce leading in 5 x increment                                                                                 | command & option + 🔻         |  |  |
| Tracking/Kerning [Preferences (command+k)>Units & Increments]                                                   |                              |  |  |
| Increase kerning in set increment                                                                               | option + 🕨                   |  |  |
| Reduce kerning in set increment                                                                                 | option + ◀                   |  |  |
| Increase kerning in 5 x increment                                                                               | command & option + 🕨         |  |  |
| Reduce kerning in 5 x increment                                                                                 | command & option + ◀         |  |  |
| Shift baseline of type [Preferences (command+k)>Units & Increments]                                             |                              |  |  |
| Move characters up                                                                                              | shift & option + 🔺           |  |  |
| Move characters down                                                                                            | shift & option + 🔻           |  |  |
| Activate Type-related Panels                                                                                    |                              |  |  |
| Character Panel                                                                                                 | command + t                  |  |  |
| Paragraph Panel                                                                                                 | option & command + t         |  |  |
| Tabs Panel                                                                                                    | shift & command + t          |  |  |
| Miscellaneous Type-related keys                                                                                 |                              |  |  |
| Show/Hide invisible characters                                                                                  | option & command + i         |  |  |
| Create Outlines                                                                                                 | shift & command + o          |  |  |
| Check Spelling                                                                                                  | command + i                  |  |  |
| Show Text Threads                                                                                               | shift & command + y          |  |  |
| Paste text without formatting                                                                                   | option & command + v         |  |  |
| software education and consultancy<br>hypermouse@mac.com<br>0410 669 098<br>short-session - customised - onsite |                              |  |  |

## Key Guide: Adobe Illustrator CC for Mac File management **Create New Blank Document** option & command + n Save a Copy of the document option & command + s Place an image shift & command + p Package the file, fonts and linked images shift & option & command + p **Edit Menu options** Undo command + z Redo shift & command + z Copy command + cCut command + x Paste command + v Paste in front of the selected object(s) command + f Paste behind the selected object(s) command + b Paste in place (across documents) shift & command + v Paste in place (across all artboards) shift & option & command + v Paste text without formatting option & command + v Lock/Hide object(s) Lock selected object(s) command + 2 Unlock all locked objects option & command + 2 Hide selected object(s) command + 3 Show all hidden objects option & command +3J C

| Join/Align points                                           |                |                  |
|-------------------------------------------------------------|----------------|------------------|
| Connect 2 selected points or close an open path command + j |                |                  |
| Activate Average points dialogue                            | optio          | on & command + j |
| Average and join 2 selected points                          | shift & optio  | on & command + j |
| Group/Mask/Compound                                         |                |                  |
| Group selected objects                                      |                | command + g      |
| Release from Group state                                    | shif           | t & command + g  |
| Mask selected objects with top shape                        |                | command + 7      |
| Release from Masked state                                   | optio          | n & command + 7  |
| Create a compound shape using selecte                       | d paths        | command + 8      |
| Release back to separate objects                            | shift & option | n & command + 8  |
| Transformation                                              |                |                  |
| Apply last Transformation again                             |                | command + d      |
| Transform Each                                              | shift & option | n & command + d  |
| Display Transformation Options related to tool return/er    |                | return/enter     |

## Key Guide: Adobe Illustrator CC for Mac Selecting options

| Selecting options                                 |                              |
|---------------------------------------------------|------------------------------|
| Select All                                        | command + a                  |
| Deselect All                                      | shift & command + a          |
| Select All on the current Artboard                | option & command + a         |
| Select next object above (in strict order)        | option & command + ]         |
| Select next object below (in strict order)        | option & command + [         |
| Re-applying Effects                               |                              |
| Apply last Effect to selected objects             | shift & command + e          |
| Display last Effect's dialogue                    | shift & option & command + e |
| Arrange order/Transform selected obj              | ects                         |
| Send to Back                                      | shift & command + [          |
| Bring to Front                                    | shift & command + ]          |
| Shift behind previous object in document's order  | shift & option & command + [ |
| Shift in front of next object in document's order | shift & option & command + ] |
| View options                                      |                              |
| Fit current artboard to window                    | command + 0 (zero)           |
| Fit all artboards to window                       | option & command + 0 (zero)  |
| Hide all tools and panels                         | tab                          |
| Hide panels but keep tools                        | shift + tab                  |
| Artwork view (construction)                       | command + e                  |
| Preview view (output)                             | command + y                  |
| Pixel preview                                     | option & command + y         |
| Overprint preview                                 | shift & option & command + y |
| Hide/Show bounding box                            | shift & command + b          |
| Hide/Show edges (selection)                       | command + h                  |
| Hide/Show smart guides                            | command + u                  |
| Useful Tool Keys                                  |                              |
| Selection Tool                                    | ۷                            |
| Direct selection tool                             | a                            |
| Type tool                                         | t                            |
| Pencil tool                                       | n                            |
| Live Paint bucket                                 | k                            |
| Shape Builder tool                                | shift + m                    |
| Magic Wand tool (selections)                      | у                            |
| Artboard Tool                                     | shift + o                    |
| Swap Fill and Stroke colours                      | shift + x                    |